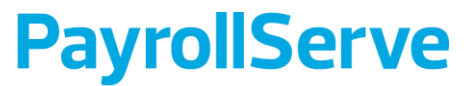

A Stone Forest Company

### PayDay! Expense Module Quick Guide to Activation For Singapore Business Federations

#### Disclaimer

While utmost care has been taken to ensure content accuracy at the time of writing, no person should rely on the contents in this presentation without first obtaining advice from a qualified professional. These presentation slides are issued on the terms and understanding that (1) the author is not responsible for the results of any actions taken on the basis of information in these slides, nor for any error in or omission from these slides; and (2) the author expressly disclaims all and any liability and responsibility to any person, whether a reader of these slides or not, in respect of anything, and of the consequences of anything, done, or omitted to be done by any such person in reliance, whether wholly or partially, upon the whole or any part of the contents of these slides. Information contained herein is proprietary to PayrollServe and no part should be reproduced without prior permission and due acknowledgement.

- 1. You will receive an email from <u>eservices@stoneforestaccounts</u> <u>.com.sg</u>. Click on the accompanying link to be directly to our PayDay! HRMS page.
- You will be directed to our PayDay! HRMS website. Click on Account Activation Link to start your account setup.

Dear PRS\_AMDIN

Welcome to PayDay! HRMS.

You are now just a click away from enjoying PayDay! HRMS online services.

To activate your account, please click here or paste the following link into your browser: http://www.inter.into.com.sg/activationLink.asg/Tocken1=4581834A-3BF14550-9E1B-2AB256856Estoken=27112b6093A63E9A22A2911CBCD2C8AB4520C9DB272C2P0E44&token3=A2E49BF1593EF78D3B112E70F21EDDDF294AF27C5BD6FE75&nction=CD9CEE4B3DB93F41B710985822AE7AF8

This link will expire on Oct 29 2020 3:49PM (SGT).

Thank You.

1

Best Regards PayDay! HRMS Team You may access the system from our website at <u>https://eservices.stoneforestaccounts.com.sp</u>/. This is an automatically generated email. Please do not reply to this message.

## Welcome to **PAYDAY**<sup>®</sup> HRMS

Activation Link

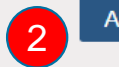

Account Activation Link

- 3. Key in your password. Please note that the password must meet our complexity requirements.
- 4. Click Submit to update and save.

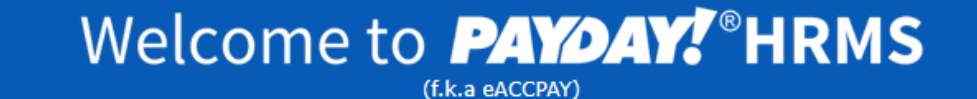

| Update Password                                                                                                    |                                                                                                    |
|----------------------------------------------------------------------------------------------------|----------------------------------------------------------------------------------------------------|
| Password                                                                                                    |                                                                                                    |
| Confirm Password                                                                                                    |                                                                                                    |
| The new password must<br>• contain at least 8 cha<br>• be different from you<br>• have one Upper case<br>• have one Lower case<br>• have one number<br>• have one special cha<br>• should not contain m<br>identifiers or user ID. | :<br>rracters to a maximum of 12<br>r 5 previous passwords<br>letter<br>letter<br>racter other than (%'^)<br>ore than three (3) repeating or sequential characters as well as any personal<br>Submit |

- 5. After setting up your password, you will be redirected to set up 3 security questions and answers.
- 6. Click on Submit to save.

### Welcome to **PAYDAY!** <sup>®</sup>HRMS

| lst Security Question | Select  | ~ |
|-----------------------|---------|---|
| 1st Security Answer   |         |   |
| 2nd Security Question | Select  | ~ |
| 2nd Security Answer   |         |   |
| 3rd Security Question | Select  | ~ |
| 3rd Security Answer   |         |   |
|                       | Culumit |   |

#### FAQ:

Q: Why do I need set up security questions?

A: Security questions add an extra layer of certainty to your authentication. They are an alternative way of identifying you when you have forgotten password. Please remember the answers to all your questions as this will be used to reset your password.

- 7. This is your unique Company ID and Login ID. Please remember your login credentials for future use.
- 8. You will also receive an email informing you that your first time login setup is completed.
- Click Login Now or the link in the email to go to the login page.

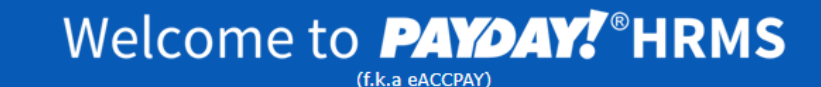

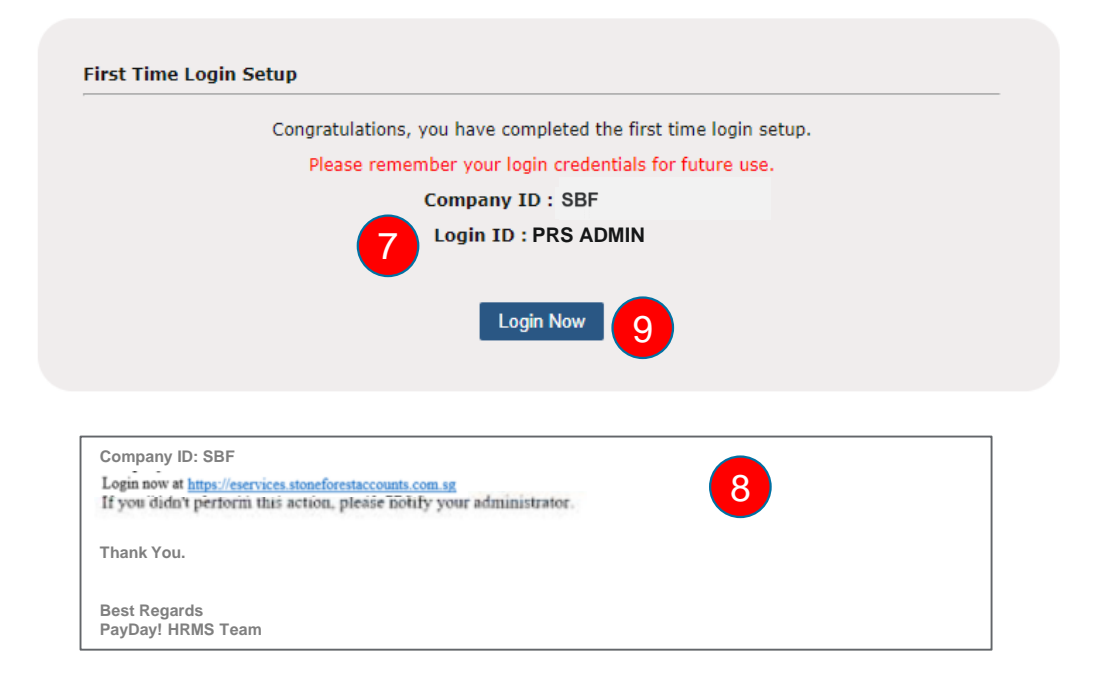

### Account Login

- 1. To log in, go to <u>eservices.stoneforestaccounts.co</u> <u>m.sg</u>. Key in Company ID, Login ID and Password
- 2. Press Login.

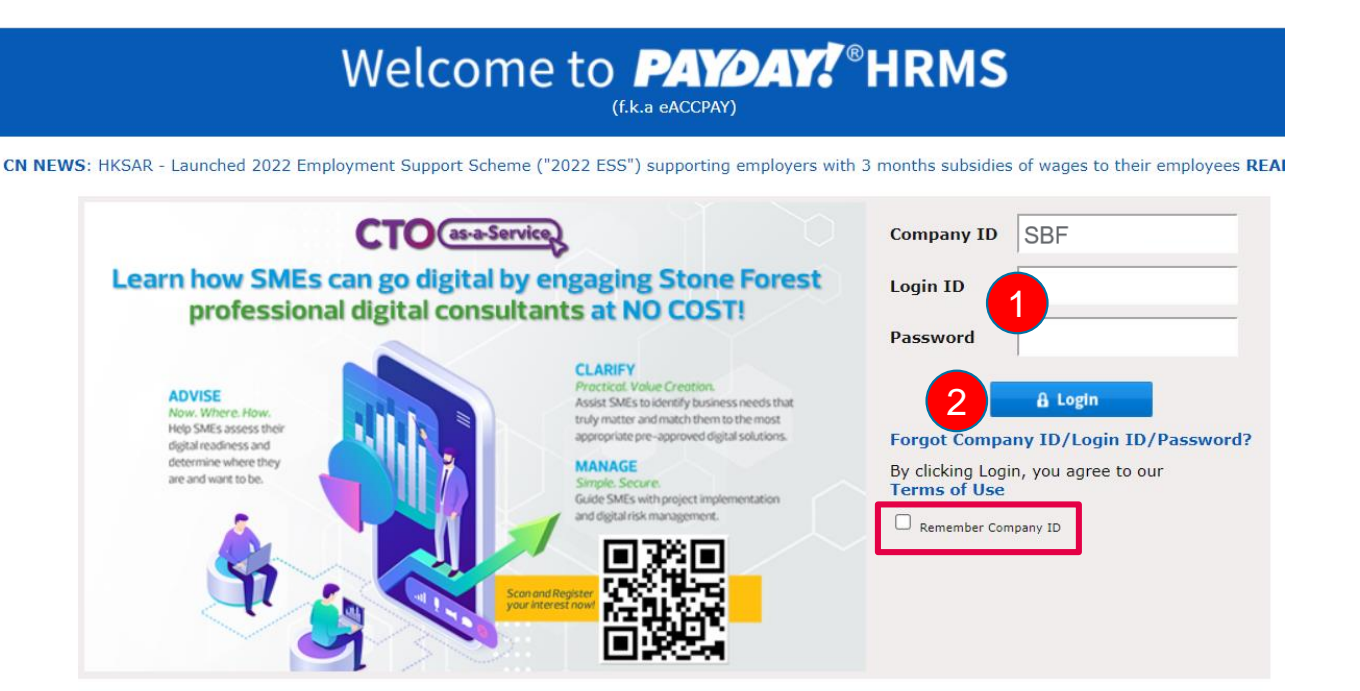

### Forgot Password, Login ID or Company ID

#### Steps:

 In the event you are unable to login your account, please click on Forgot Company/ Login ID/ Password.

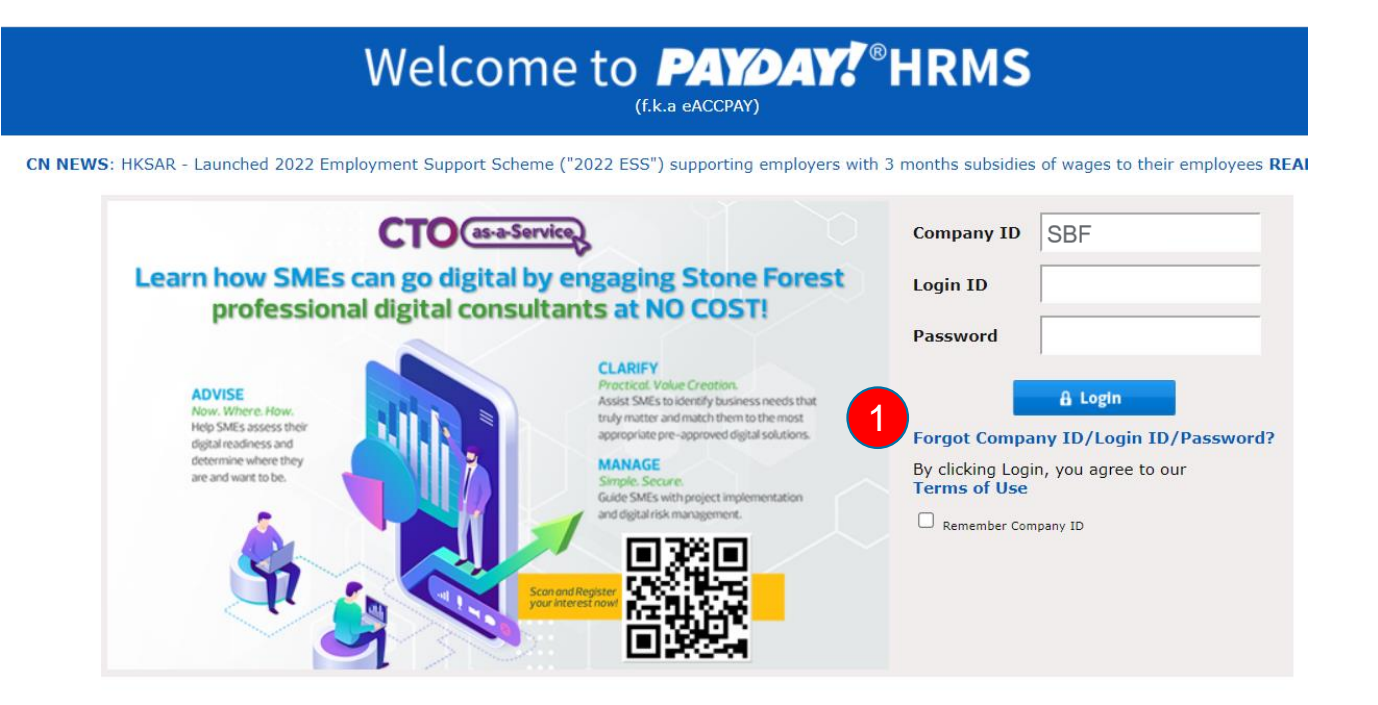

- 2. Select either
- Forgot Password,
- Forgot Login ID from the dropdown list.

3. Click Submit to continue.

### Welcome to **PAYDAY!** "HRMS

(f.k.a eACCPAY)

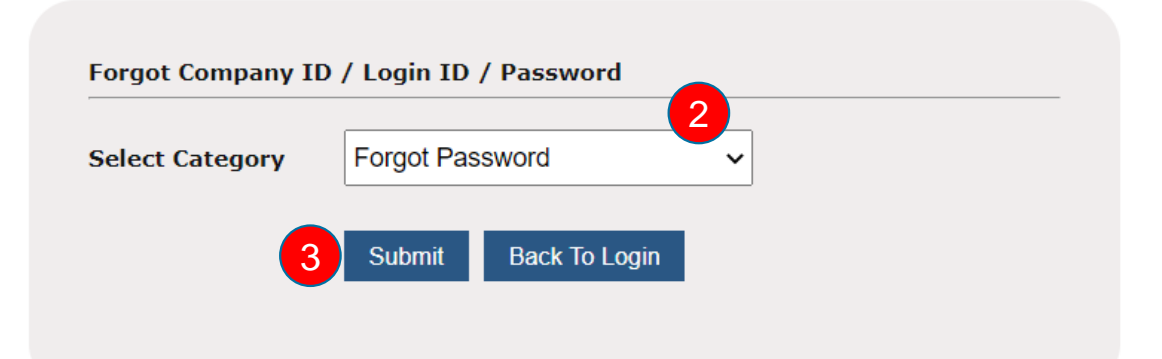

*FAQ:* Q: What is my company ID? A: SBF

### **Forgot Pasword**

### Steps:

- If you have forgotten your password, please key in your Company ID and Login ID.
- 2. Click on the reCAPTCHA checkbox.
- 3. Click Submit.

# Welcome to PAYDAY?®HRMS

| Forgot Pas    | sword           |                              |
|---------------|-----------------|------------------------------|
| Company<br>ID | SBF             | _                            |
| Login ID      |                 |                              |
| 2             | l'm not a robot | reCAPTCHA<br>Privacy - Terms |
| 3             | Submit Back     | Back To Login                |

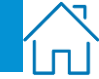

- Answer two of the three security questions that you have set up previously.
- 5. Click Submit.

Welcome to PAYDAY?®HRMS

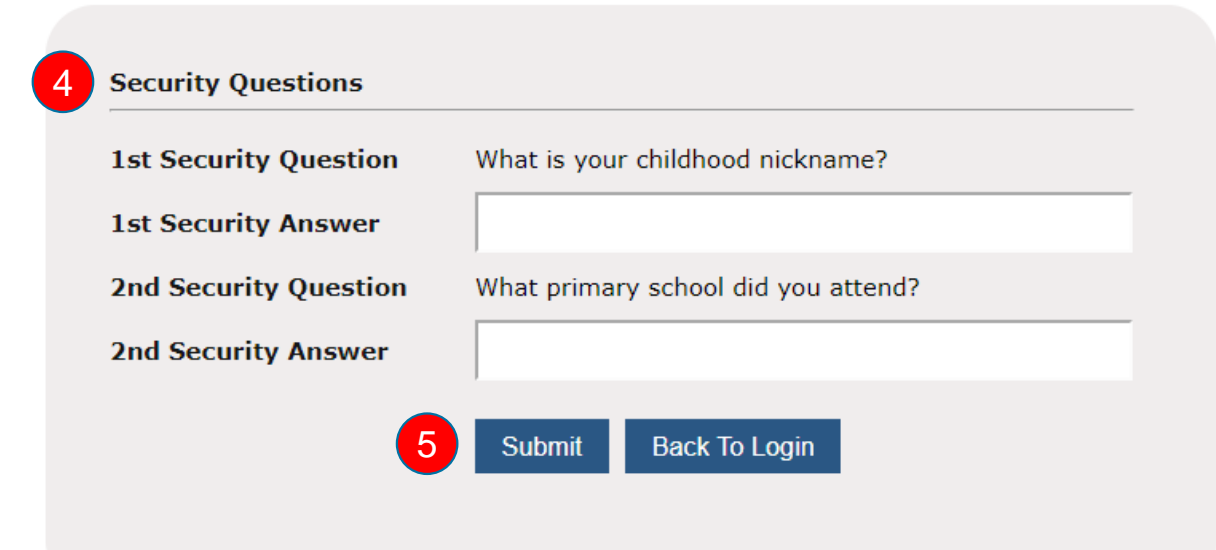

### **Forgot Password**

### Steps:

- Please check your email for our verification link and follow the steps to update your password. The link will expire 30 minutes after the email has been sent.
- Click on the link in the email and follow the instructions to reset your password.

### Welcome to **PAYDAY!** "HRMS

(f.k.a eACCPAY)

Forgot Password

Please check your email for verification link and follow steps to update password.

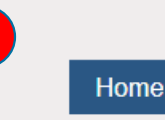

6

You have recently requested to reset your PayDay! HRMS password. To reset your password, please click <u>here</u> or paste the following link into your browser: https://eservices.stoneforestaccounts.com.sg/ResetPassword.asp?token1=49518133-19E4-4FC2-A465-205F2E7419F&token2=DCD07EE4F7759F37C1595E0BAAD5B0A2E3204942520E0326&token3=F9B40A913103E4C6AA5CD1 This link will expire 30 minutes after this email was sent. If you have problem accessing your account, please notify your administrator. Thank You.

### Forgot Login ID

### Steps:

- If you have forgotten your Login ID, please key in your Company ID and Email.
- 2. Click on the reCAPTCHA checkbox.
- 3. Click Submit.

### Welcome to **PAYDAY!** "HRMS

(f.k.a eACCPAY)

| Company ID | SBF               |                              |
|------------|-------------------|------------------------------|
|            |                   |                              |
| Email      | 1                 |                              |
| NRIC / FIN |                   |                              |
|            |                   | ~                            |
|            | 2 I'm not a robot |                              |
|            |                   | reCAPTCHA<br>Privacy - Terms |

- Answer two of the three security questions that you have set up previously.
- 5. Click Submit.

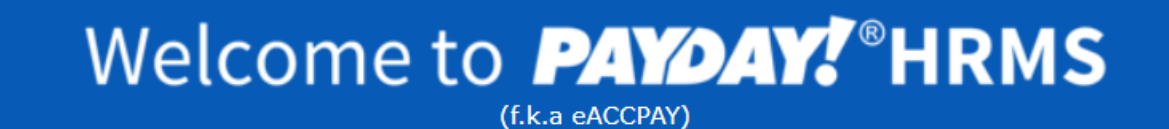

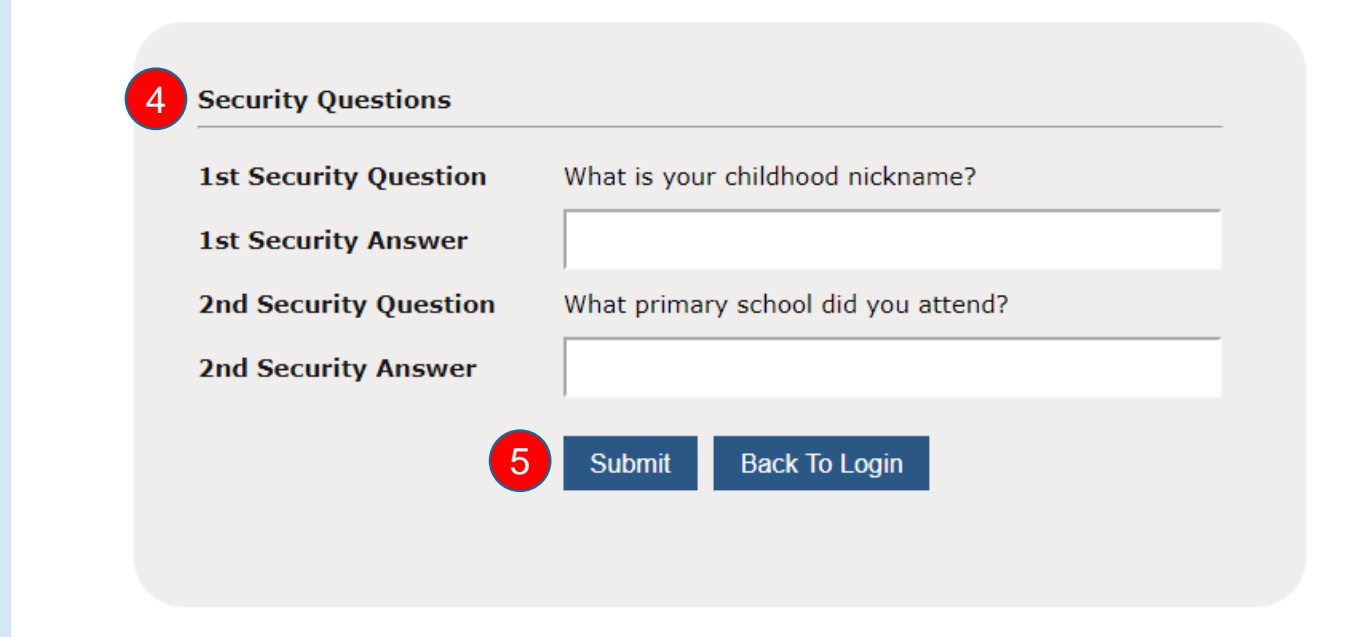

This is your unique Login ID.
Please remember your login ID for future use.

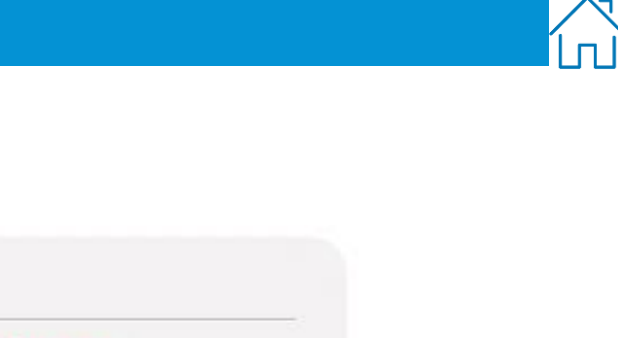

| Please rem | nember your login Id for future us |
|------------|------------------------------------|
|            | Login ID : PRSAdmin                |
| 6          |                                    |
|            | Sector and a sector and            |